## 1. Мобильное приложение гражданина

Авторизация в мобильном приложении происходит посредством учетной записи на портале Госуслуг:

| 12:25 🛛 📭                      | 12:26 С С С С С С С С С С С С С С С С С С С | луги 🕅 🖓 🖉 🕯<br>истема<br>аутентификации | 12:26 ତ 🖬 🗷 | N * <b>" 1</b> 8 |
|--------------------------------|---------------------------------------------|------------------------------------------|-------------|------------------|
| Вход                           | Телефон, почта или СНИЛС                    | рд                                       |             |                  |
| Логин                          | EsiaTest004@yand                            | lex.ru<br>Показать                       |             |                  |
| Пароль<br>Войти<br>Войти через | Вой<br>Я не знаю                            | <b>ти</b><br>пароль                      |             |                  |
| rocycnýru                      | Зарегистрир<br>полного доступ               | уйтесь для<br>іа к сервисам              |             | C                |
| •                              | Куда ещё можно во паролем от Госуслу        | йтис<br>г?                               |             |                  |

После авторизации открывается главное окно с текущими заявками:

| 12:26 🞯 💽 🖪                    | N : 🎾 🖌 🗎     | 12:26 🕑 📭 🗷             |                    | N : 🗖 🖌 🗎   |  |  |
|--------------------------------|---------------|-------------------------|--------------------|-------------|--|--|
| Заявки                         | 8             | ÷                       | Заявки             | 8           |  |  |
| Одобренные (1) Вочереди (1) Ар | хивные (1) 📃  |                         |                    |             |  |  |
| Заявка на путевку              | 09.12.2022    | Тип заявки<br>В очеред  | и                  |             |  |  |
| Абабко Я.Р.                    |               | Дата подач<br>09.12.202 | и<br>22            |             |  |  |
| Статус: В очереди              |               | Способ под<br>У (О) ВСД | дачи               |             |  |  |
|                                |               | Категория  <br>Дети     | ребенка            |             |  |  |
|                                |               | Особенные отметки       |                    |             |  |  |
| Подробнее                      |               | Заболевани              | ие                 |             |  |  |
|                                |               | Вид услуг<br>Отдых и о  | оздоровление       |             |  |  |
|                                | C             | журнал<br>07. Журна     | ал учета заявлен   | С<br>ИЙ ДЛЯ |  |  |
| * 1                            |               | постанов                | вки на учет на пол | іучение     |  |  |
| 4                              |               | 4                       | 1                  |             |  |  |
|                                |               | Вочеред                 | 1N                 |             |  |  |
| Заявки Дети                    | Ст<br>Путевки | Заявки                  | Дети<br>Дети       | Путевки     |  |  |

В мобильном приложении доступны 3 основных блоков меню:

Путевки

Заявки, Дети, Путевки:

| 12:28 🔜 🖸 🕢 🖬                                                                         | N ** <b>* /</b>      | 13:57 ◀ 🛓 🕑                                                                                                    |        | N = 🗳 🖌 🗎 | 12:35                                       | 0 🖬                                       | N * 🖌 🕯    |
|---------------------------------------------------------------------------------------|----------------------|----------------------------------------------------------------------------------------------------|--------|-----------|---------------------------------------------|-------------------------------------------|------------|
| Заявки                                                                                | 8                    | ÷                                                                                                    | Дети   | 8         | ÷                                           | Путёвки                                   | 8          |
| Одобренные (2) В очереди (0) Ар                                                       | охивные (1) <u> </u> |                                                                                                    |        |           | Текущие (2)                                 | Архивные (1)                              | -          |
| Заявка на путевку 09.12.2<br>Абабко Я.Р.                                              | 09.12.2022           | Абдурамано<br>15.11.2010                                                                                                    | в Э.А. | ~         | Путё<br>Абдура<br>закрыт                    | вка 😒<br>манов Э.А.<br>ое акционерное обл | 23.03.2022 |
| закрытое акционерное общество<br>«Санаторий Ейск»<br>Статус: Информирование заявителя |                      | Куркова В.В. У Сталование Сталование Сталова |        |           | «Санаторий Ейск»<br>28.11.2022 - 18.12.2022 |                                           |            |
| ВНИМАНИЕ! ТРЕБУЕТСЯ ПРИНЯТ<br>О ПОЛУЧЕНИИ ПУТЕВКИ                                     | Ъ РЕШЕНИЕ            |                                                                                                    |        |           |                                             | Подробнее                                 |            |
| Принять решение о пу                                                                  | тёвке                | Абабко Я.Р.<br>25.05.2004                                                                                                    |        | ~         |                                             | • •                                       |            |
| Подробнее                                                                             |                      |                                                                                                    |        |           |                                             |                                           |            |
|                                                                                       |                      |                                                                                                    |        |           |                                             |                                           |            |
|                                                                                       |                      |                                                                                                    |        |           |                                             |                                           |            |
| ** 1                                                                                  |                      |                                                                                                    | ** 1   |           |                                             | ** 11                                     |            |
| 1                                                                                     |                      |                                                                                                    | -      |           |                                             | -                                         |            |

슈.

Каждый блок имеет разделы в которых можно посмотреть детальную информацию.

В случае направления информации о путевке у заявителя появится Push уведомление и информация о направленной путевке в мобильной приложении:

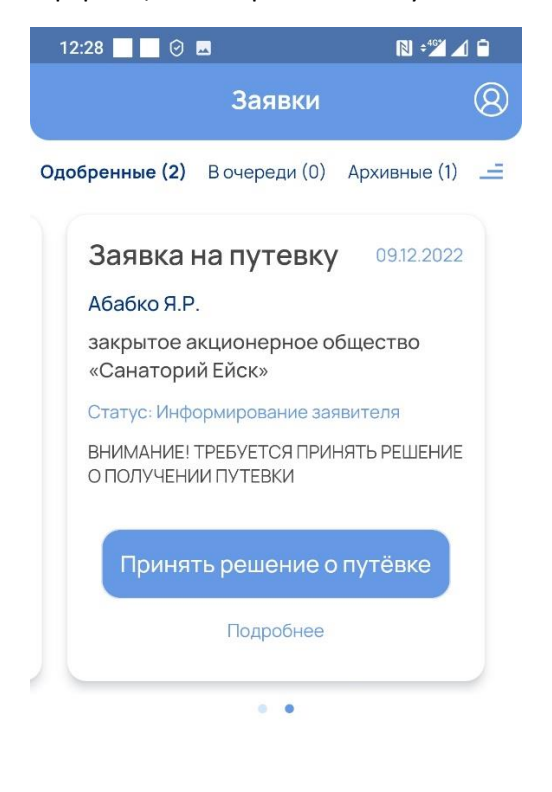

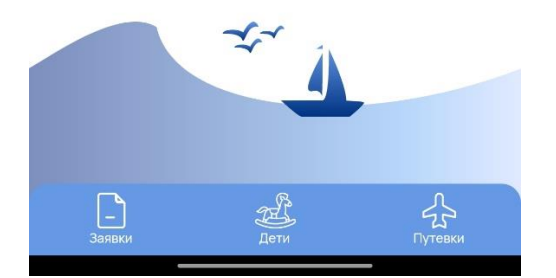

Уведомление и окно Принять решение о путевке:

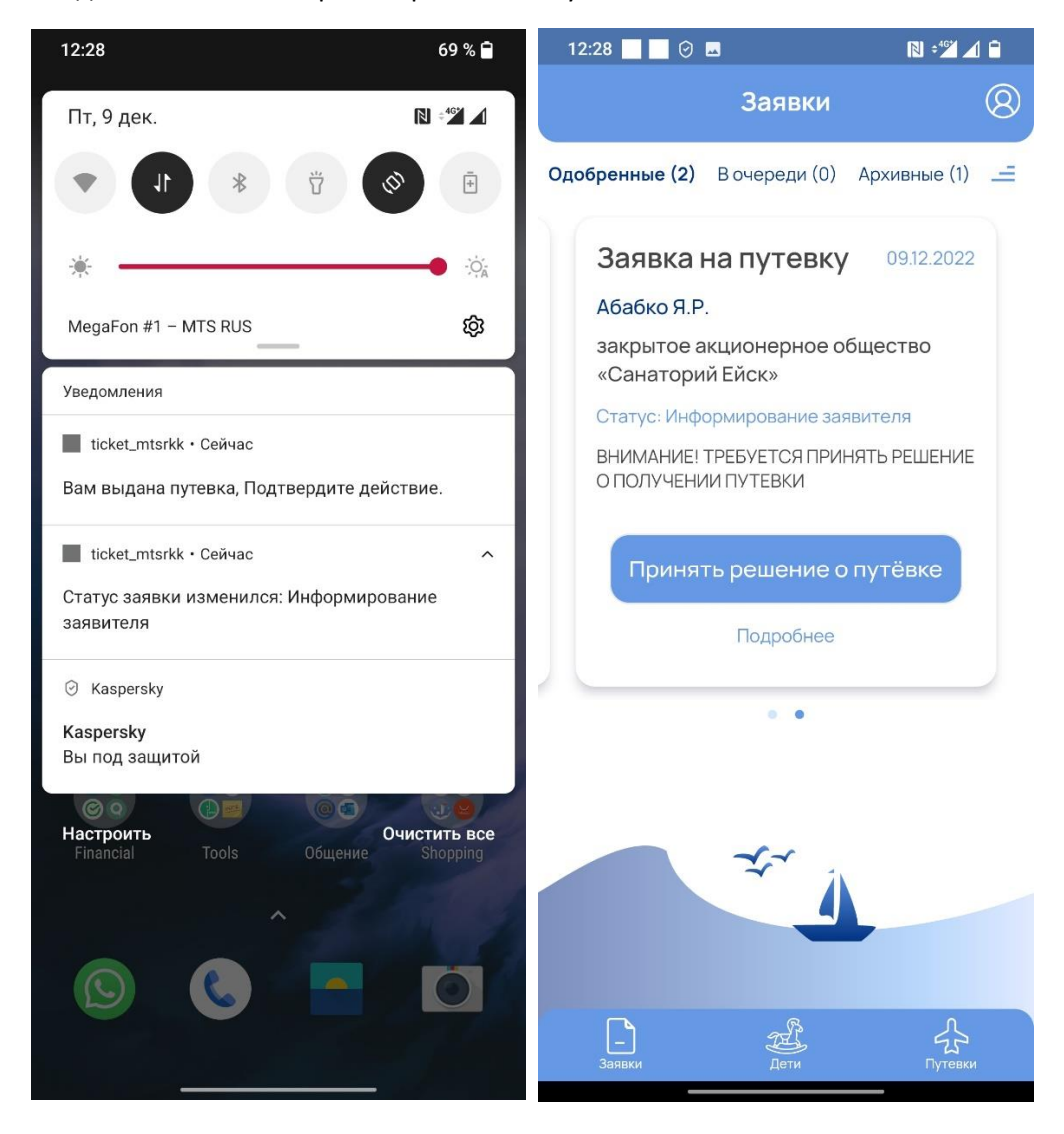

## Доступны действия для принятия решения о заезде или отказ с сохранением очереди:

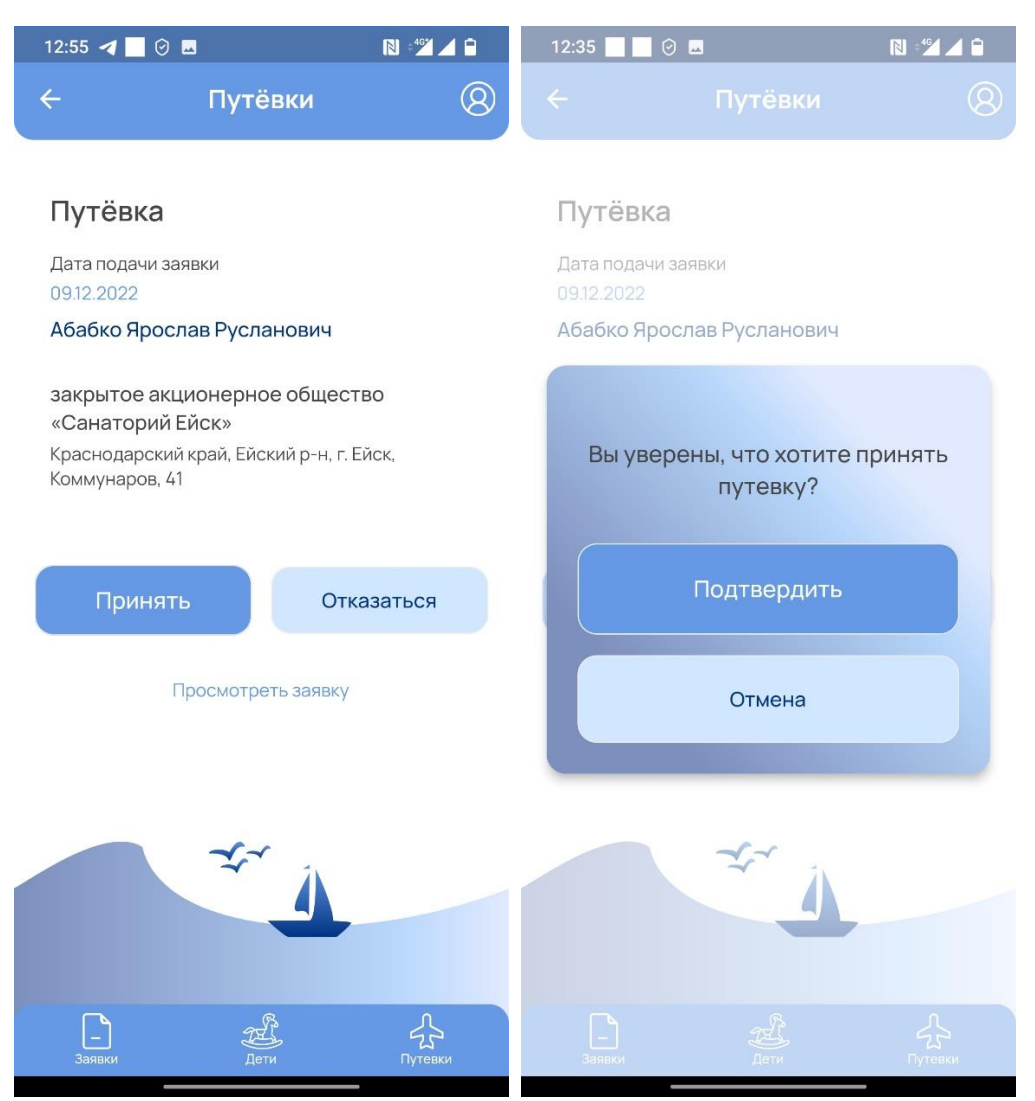

После получения подтверждения о приеме путевки заявитель может посмотреть путевку и подробную информацию а также скачать путевку в формате PDF

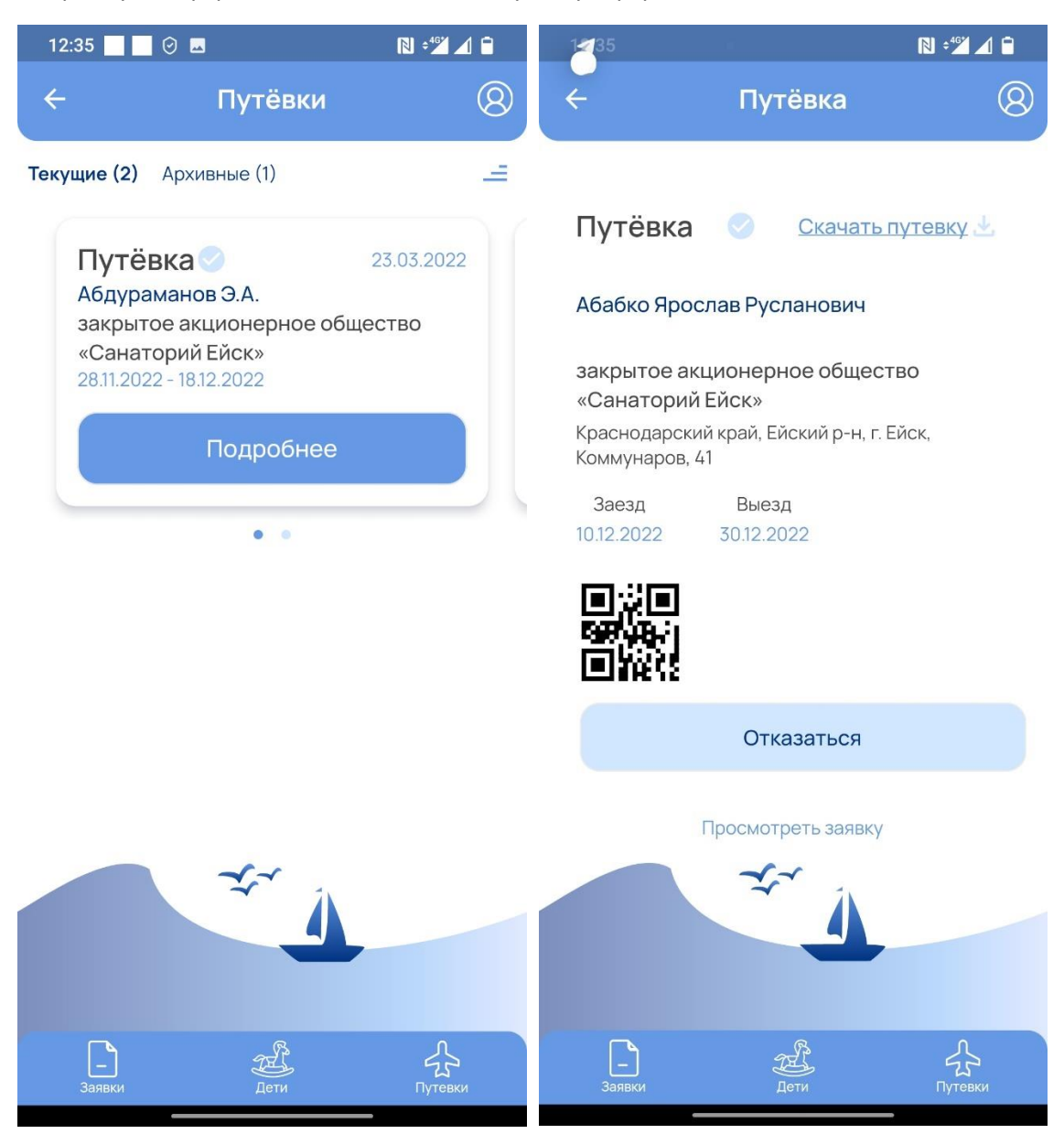

После получения путевки также можно в течении 3 дней отказаться от путевки. В случае если отказ произойдет за 3 дня до заезда и позже заявка будет аннулирована и очередь на текущий год будет закрыта. Подать новую заявку можно будет только с 1 января следующего года.

При заезде и выезде из здравницы заявитель также получает Push уведомления.

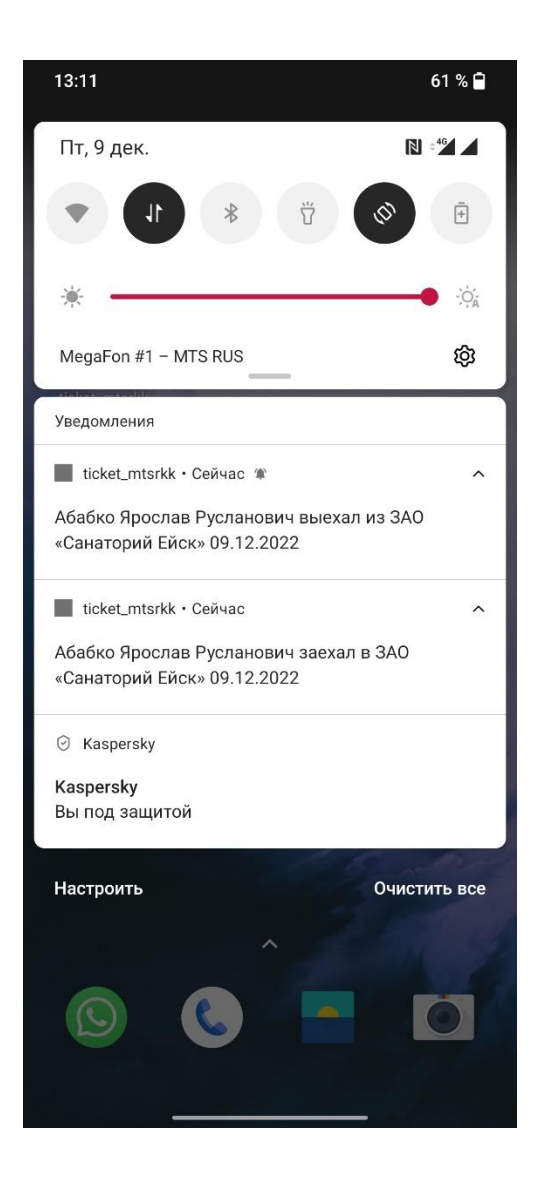